# Инструкция по созданию учетной записи ЕСИА для юридического лица

| Создание учетной записи ЕСИА для юридического лица              | 2 |
|-----------------------------------------------------------------|---|
| Регистрация в ЕСИА в качестве физического лица                  | 2 |
| Установка плагина веб-браузера для носителя электронной подписи | 2 |
| Создание учетной записи организации (юридического лица)         | 4 |

## Создание учетной записи ЕСИА для юридического лица

Процесс регистрации юридического лица (создание учетной записи в ЕСИА) состоит из этапов:

- **1.** <u>Регистрация в ЕСИА в качестве физического лица</u> (если еще не зарегистрированы в ЕСИА)
- 2. Установка плагина веб-браузера для носителя электронной подписи
- 3. Создание учетной записи организации (юридического лица)

## Регистрация в ЕСИА в качестве физического лица

Создать учетную запись юридического лица можно **только из Подтвержденной учетной записи физического лица** – руководителя организации или представителя юридического лица, имеющего право действовать от имени организации без доверенности.

В случае если Вы еще не зарегистрированы в ЕСИА в качестве физического лица, **зарегистрируйтесь** (ознакомиться с Инструкцией по регистрации в ЕСИА физических лиц можно <u>здесь</u>).

### Установка плагина веб-браузера для носителя электронной подписи

Обращаем внимание, что для регистрации юридического лица потребуется средство усиленной квалифицированной электронной подписи на материальном электронном носителе в виде флэш-накопителя или пластиковой карты. Для дальнейшей работы со средством усиленной ЭП необходимо установить специальный плагин веб-браузера.

Для установки плагина рекомендуется использовать браузер Mozilla Firefox, или Internet Explorer (обратите внимание: браузер Google Chrome не поддерживает плагин усиленной квалифицированной электронной подписи). После того как Вы открыли браузер Mozilla Firefox, необходимо:

• Открыть меню браузера в правом верхнем углу экрана и нажать «Дополнения» (см. Рисунок 1)

| <b>(</b> | • | (i) 🔒 | https://esia.gosuslugi.ru/registration/ |                                                        | C                     | <b>Q</b> , Поиск                                              | ☆ | e (              | 7      | + -      | î (                | 9 * -                       |
|----------|---|-------|-----------------------------------------|--------------------------------------------------------|-----------------------|---------------------------------------------------------------|---|------------------|--------|----------|--------------------|-----------------------------|
|          |   |       |                                         | ГОС                                                    | yc                    | луги                                                          |   | ¦Х Выре          | езать  | The Ko   | опиров<br>100%     | 🗇 Вставить<br>+             |
|          |   |       |                                         | Досту<br>электронно                                    | /П К С<br>ОГО Г       | сервисам<br>гравительства                                     |   | Новое с          | кно    | При      | ЭЭ                 | Сохранить                   |
|          |   |       |                                         | Регис                                                  | CT                    | рация                                                         |   | Печат            | ть     | (<br>ж)  | окно<br>О<br>урнал | страницу<br>Солный<br>экран |
|          |   |       |                                         | Фамилия                                                |                       |                                                               |   | <b>р</b><br>Найт | )<br>и | 1<br>Hac | <b>О</b><br>тройки | <b>Д</b> ополнения          |
|          |   |       |                                         |                                                        |                       |                                                               |   | ×                | 1      |          |                    |                             |
|          |   |       | 1                                       | Имя                                                    |                       |                                                               |   | Разрабо          | отка   |          |                    |                             |
|          |   |       |                                         |                                                        |                       |                                                               |   | 🗘 Войти          | в Си   | нхрони   | зацию              |                             |
|          |   |       | 1                                       | Мобильный тел                                          | ефо                   | н                                                             |   | 🛨 Измен          | нить   |          |                    | 0 U                         |
|          |   |       |                                         | Или электронна                                         | я п                   | очта                                                          |   |                  |        |          |                    |                             |
|          |   |       |                                         | Нажимая на кнопк<br>вы соглашаетесь с<br>и Политикой к | ку «З<br>Усла<br>конф | арегистрироваться»,<br>овиями использования<br>иденциальности |   |                  |        |          |                    |                             |
|          |   |       |                                         | Зареги                                                 | стрі                  | ироваться                                                     |   |                  |        |          |                    |                             |

Рисунок 1. Вид браузера Mozilla Firefox

• Выбрать вкладку «Плагины», для плагинов типа Cripto включить настройку «Всегда включать» (см. Рисунок 2).

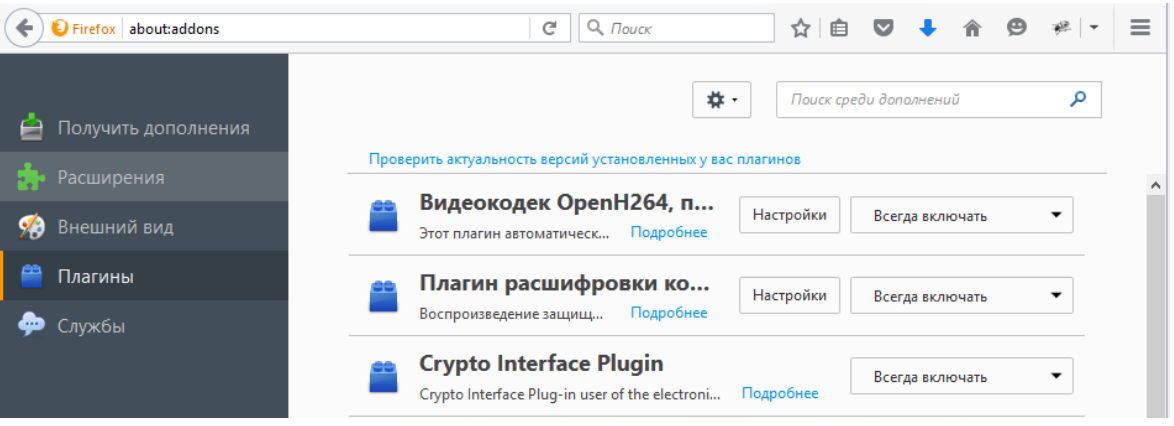

Рисунок 2. Настройка плагинов в браузере

• После установки плагина Крипто перезапустить браузер и повторно зайти в свою учетную запись ЕСИА.

#### Создание учетной записи организации (юридического лица)

Для создания учетной записи необходимо:

- <u>Войти</u> в свою подтвержденную учетную запись ЕСИА и открыть личный кабинет на сайте gosuslugi.ru.
- Войти во вкладку «Мои данные» и нажать кнопку «Перейти к редактированию» (см. Рисунок 3).

| Государственные услуги                 | Органы власти                                    | Поиск услуг                  |            |
|----------------------------------------|--------------------------------------------------|------------------------------|------------|
| аная / Личный кабинет / Мои данные / О | бщие данные                                      |                              |            |
| Избранные Услуги Мои заявки            | Мои данные Мои события                           | Платежи                      | 🙆 Госпочта |
| <b>5щие данные</b> Уведомления Запомн  | енные данные                                     |                              |            |
| 🧳 Данные отображаются только дл        | пя просмотра. Перейдите к редактированию профил: | я по размещенной на странице | екнопке.   |
| V                                      |                                                  |                              |            |

Рисунок 3. Личный кабинет gosuslugi.ru. вкладка «Мои данные»

• Открыть вкладку «Организации». Затем нажать кнопку «Создать учетную запись организации» (см. Рисунок 4).

| ЭЛЕКТРОННОЕ<br>ПРАВИТЕЛЬСТВО<br>ПРОФИЛЬ                                                                           | Телефоны поддержки:<br>в России: 8 (800) 100-70-10<br>за границей: +7 (499) 550-18-39       | 🕑 rfseporuosa Mur.                   |
|----------------------------------------------------------------------------------------------------|---------------------------------------------------------------------------------------------|--------------------------------------|
| рсональные данные                                                                                                 | ганизации Настройки учетной запи                                                            | си                                   |
|                                                                                                    |                                                                                             |                                      |
| Эрганизации                                                                                                    |                                                                                             |                                      |
| Организации<br>3десь показаны организации, к к<br>Вы также можете <u>создать учетну</u>                           | оторым вы присоединены.<br>о запись индивидуального предпринимателя.                        | + Создать учетную запись организации |
| Организации<br>здесь показаны организации, к к<br>Вы также можете <u>создать учетну</u>                           | оторым вы присоединены.<br>о запись индивидуального предпринимателя.                        | + Создать учетную запись организации |
| Эрганизации<br>Здесь показаны организации, к к<br>Вы также можете создать учетну<br>Вы не являетесь участником ни | оторым вы присоединены.<br>о запись индивидуального предпринимателя.<br>В одной организации | + Создать учетную запись организации |

Рисунок 4. Личный кабинет gosuslugi.ru. вкладка «Организации»

После этого Вам будет предложено присоединить к компьютеру носитель ключа электронной подписи (см. Рисунок 5). После нажатия на кнопку «Продолжить» будет запущен поиск сертификата средства электронной подписи. Возможно, потребуется ввести ПИН-код для доступа к носителю ключа электронной подписи.

|                                                                | ← Перейти в Госус                                        | Телефоны поллержии                                                                                   |                                                |
|----------------------------------------------------------------|----------------------------------------------------------|----------------------------------------------------------------------------------------------------|------------------------------------------------|
| ЭЛЕКТРОННО<br>ПРАВИТЕЛЬСТ<br>ПРОФИЛЬ                           | BO                                                       | в России: 8 (800) 100-70-10<br>за границей: +7 (499) 550-18-39                                       | 🖉 Аскяров В.А.                                 |
| Персональные данны                                             | ые Организац                                             | ции Настройки учетной записи                                                                         |                                                |
| Создание                                                       | учетной за                                               | аписи организации                                                                                    |                                                |
| (1)                                                            | ••••••••••••••••••••••••••••••••••••                     | (2)                                                                                                  | (3)                                            |
| Подключение<br>электронной подг                                | иси                                                      | Ввод данных организации<br>и личных данных                                                           | Проверка данных организации<br>и личных данных |
| подключение элен                                               | тронной подписи                                          | -                                                                                                    |                                                |
| Для со юриди                                                   | здания учетной записи орга<br>неского лица в одном из ак | анизации необходимо предварительно получить (<br>кредитованных Минкомсвязью России <u>удостоверя</u> | средство электронной подписи<br>яющих центров  |
| В каче<br>действ                                               | тве владельца сертифика<br>овать без доверенности от     | та ключа проверки электронной подписи должно<br>имени юридического лица.                             | быть указано лицо, имеющее право               |
| Запусти<br>действи                                             | пъ процедуру создания уче<br>овать без доверенности от   | етной записи юридического лица может только ру<br>имени юридического лица.                           | ководитель или пицо, имеющее право             |
| <ol> <li>Присоедините к ком<br/>Не извлекайте его д</li> </ol> | пьютеру носитель клю<br>о конца процесса реги            | оча электронной подписи. Должен быть вст<br>истрации.                                                | гавлен только один носитель.                   |
| <ol> <li>После нажатия на к<br/>ввести ПИН-код для</li> </ol>  | нопку «Далее» будет за<br>доступа к носителю кл          | апущен поиск сертификата средства элект<br>поча электронной подписи.                                 | ронной подписи. Возможно, потребуется          |
| 🛊 Вернуться к спис                                             | ку организаций                                           |                                                                                                    | > Продолжить                                   |
|                                                                |                                                          |                                                                                                    |                                                |
|                                                                |                                                          |                                                                                                    |                                                |

Рисунок 5. Создание учетной записи организации: подключение электронной подписи

Электронную подпись юридического лица можно использовать и для подтверждения учетной записи физического лица - при условии, что в сертификате ключа проверки электронной подписи указаны ФИО и СНИЛС владельца.

Теперь вы можете создать учетную запись юридического лица.

Для этого:

• Заполните данные о вашей организации в регистрационной форме Личного кабинета (см. Рисунок 6);

| • | Дождитесь | завершения | автоматической | проверки. |
|---|-----------|------------|----------------|-----------|
|---|-----------|------------|----------------|-----------|

|                                                                                                    |                                                                                                    | Телефоны поддержки:<br>в Россия: 8 (800) 100-70-10<br>ва праницат. +7 (499) 550-18-39   | Navea NU                                                  |
|----------------------------------------------------------------------------------------------------|----------------------------------------------------------------------------------------------------|-----------------------------------------------------------------------------------------|-----------------------------------------------------------|
| ерсональные данные                                                                                                    | Организаци                                                                                                    | им Настройки учетной записи                                                             |                                                           |
| Создание у                                                                                                    | четной за                                                                                                    | аписи организации                                                                       | C.                                                        |
|                                                                                                    |                                                                                                    | 2                                                                                       | 3                                                         |
| Подключение<br>алектронной подпис                                                                                                    | at                                                                                                    | Ввод данных организации<br>и личных данных                                              | Проверка данных организации<br>и личных данных            |
| СВЕДЕНИЯ О ЮРИДИЧЕ                                                                                                    | ском лице (дан                                                                                                    | НЫЕ ЗАГРУЖЕНЫ ИЗ СЕРТИФИКАТА ЭЛ                                                         | ЕКТРОННОЙ ПОДПИСИ)                                        |
| цанные об организации с эт<br>а ЕГРЮЛ будет указано др                                                                                                    | им ОГРН будут прое<br>угое наименование о                                                                                         | зерены по Единому государственному реестр<br>рганизации, то именно оно будет сохранено. | у юридических лиц (ЕГРЮЛ). Если                           |
| Наименование                                                                                                    | ООО Теотовая на                                                                                                    | смлания                                                                                 |                                                           |
| ОГРН                                                                                                    | 1025201286417                                                                                                    |                                                                                         |                                                           |
| ИНН                                                                                                    | 6239011314                                                                                                    |                                                                                         |                                                           |
| Электронная почта<br>организации                                                                                                    |                                                                                                    |                                                                                         |                                                           |
| WHEN PVKOROUNTED                                                                                                    | (21                                                                                                    |                                                                                         |                                                           |
| Гри создании учетной зали<br>граво действовать от имен                                                                                                    | си организации будут<br>и юридического лица                                                                                       | т проверены также ваши данные как руководи<br>без доверенности).                        | теля организации (как лица, имеющего                      |
| ринные у жоводине<br>Три создании учетной запи<br>граво действовать от имен<br>ФИО                                                                                                    | ои организации будут<br>и юридического лица<br>Иванова Ирина Г                                                                    | т проверены также ваши данные как руководи<br>без доверенности).<br>Певловна            | теля организации (как лица, имеющего                      |
| алтын туководины<br>Три создании учетной зали<br>раво действовать от имен<br>ФИО<br>ИНН                                                                                                    | он организации будут<br>и юридического лица<br>Иванова Ирина Г<br><u>Орроосоосоор</u>                                             | т проверены также ваши данные как руководи<br>без доверенности).<br>Тавотовна           | теля организации (как лица, имеющего                      |
| три создании учетной запи<br>граво действовать от имен<br>ФИО<br>ИНН<br>Спукебный телефон                                                                                                    | он организации будут<br>и юридического лица<br>Иванова Ирина Г<br>ОООООООООООО<br>У меня нет И                                    | т проверены также ваши данные как руководи<br>без доверенности).<br>Певловна<br>НН      | теля организации (как лица, имеющего                      |
| ринные г жоводине<br>Три создажии учетной запи<br>раво действовать от имен<br>ФИО<br>ИНН<br>Спужебный телефон<br>Спужебный телефон                                                                    | он организации будут<br>и юридического лица<br>Иванове Ирина Г<br>ОООООООООООО<br>У меня нет И<br>• +7 ()                         | т проверены также ваши данные как руководи<br>без доверенности).<br>Певловна<br>НН      | теля организации (как лица, имеющего                      |
| рипове г жоводинся<br>три создании учетной запи<br>фИО<br>ИНН<br>Спужебный телефон<br>Служебная<br>зпектронная почта                                                                                  | си организации Будут<br>и юридического лица<br>Иванове Ирина Г<br>000000000000<br>У меня нет И<br>• +7 ()                         | т проверены также ваши данные как руководи<br>без доверенности).<br>Таватовна<br>НН     | теля организации (как лица, имеющего                      |
| три создажии учетной запи<br>граво действовать от имен<br>ФИО<br>ИНН<br>Спужебный телефон<br>Служебная<br>алектронная почта<br>ОПОЛНИТЕЛЬНЫЕ ДАИ                                                      | он организации будут<br>и юридического лица<br>Иванова Ирина Г<br>ОООООООООООО<br>У меня нет И<br>+7 ()                           | т проверены также ваши данные как руководи<br>без доверенности).<br>Таваловна<br>НН     | теля организации (как лица, имеющего                      |
| рипове г жоводине<br>три ооздании учетной запи<br>фио<br>ФИО<br>ИНН<br>Спухебный телефон<br>Служебная<br>апектронная почта<br>ОПОЛНИТЕЛЬНЫЕ ДАИ<br>Тип организации                                    | он организации будут<br>и юридического лица<br>Иванова Ирина Г<br>ОООООООООООО<br>У меня нет И<br>• +7 ()<br>НЫЕ<br>• Юридической | т проверены также ваши данные как руководи<br>без доверенности).<br>Тавловна<br>НН<br>  | теля организации (как лица, имеющего<br>и организация ()  |
| рипове г жоводине<br>три создажии учетной запи<br>фио<br>ФИО<br>ИНН<br>Спужебный телефон<br>Спужебныя почта<br>апектронная почта<br><b>ДОПОЛНИТЕЛЬНЫЕ ДА</b><br>Тип организационно-<br>правовая форма | ои организации Будут<br>и юридического лица<br>Иванове Ирина Г<br>00000000000<br>У меня нет И<br>• +7 ()                          | т проверены также ваши данные как руководи<br>без доверенности).<br>Текловна<br>НН<br>— | теля организации (как лица, имеющего<br>и организация (2) |
| Три создании учетной запи<br>право действовать от имен<br>ФИО<br>ИНН<br>Служебный телефон<br>Служебная<br>алектронная почта<br><b>дополнительные да</b><br>Тип организационно-<br>правовая форма      | он организации Будут<br>и юридического лица<br>Иванове Ирина Г<br>00000000000<br>У меня нет И<br>• +7 ()                          | т проверены также ваши данные как руководи<br>без доверенности).<br>Текловна<br>НН<br>— | теля организации (как лица, имеющего<br>и организация (2) |

Рисунок 6. Создание учетной записи организации: ввод данных организации и личных данных

Учетная запись вашей организации будет создана автоматически после успешной проверки данных. Уведомление о регистрации придет на ваш электронный адрес.

Обращаем внимание, что полная информация о Единой системе идентификации и аутентификации размещена в <u>Руководстве пользователя ЕСИА</u>: (http://minsvyaz.ru/ru/documents/4240/#photos64401)